## Инструкция для регистрации родителя в Stuudium

Для входа в Stuudium необходимо зайти на сайт https://kohtlajarveslaavi.ope.ee/.

|      | in English 🗃                                                |                                           |   |
|------|-------------------------------------------------------------|-------------------------------------------|---|
|      | Ees- ja perekonnani                                         | mi või email:                             |   |
| 1. T | Logi mind tulevikus                                         | automaatselt sisse ID-kaardiga Smart-IDga | * |
|      | Kui sa pole varem S<br>Ava kasutajakonto<br>Abi & kontakt • | Stuudiumisse sisse loginud:               |   |

Далее нажимаем на кнопку «Ava kasutajakonto»

В следующем окне выбираем «esita andmed ja taotle kontot»

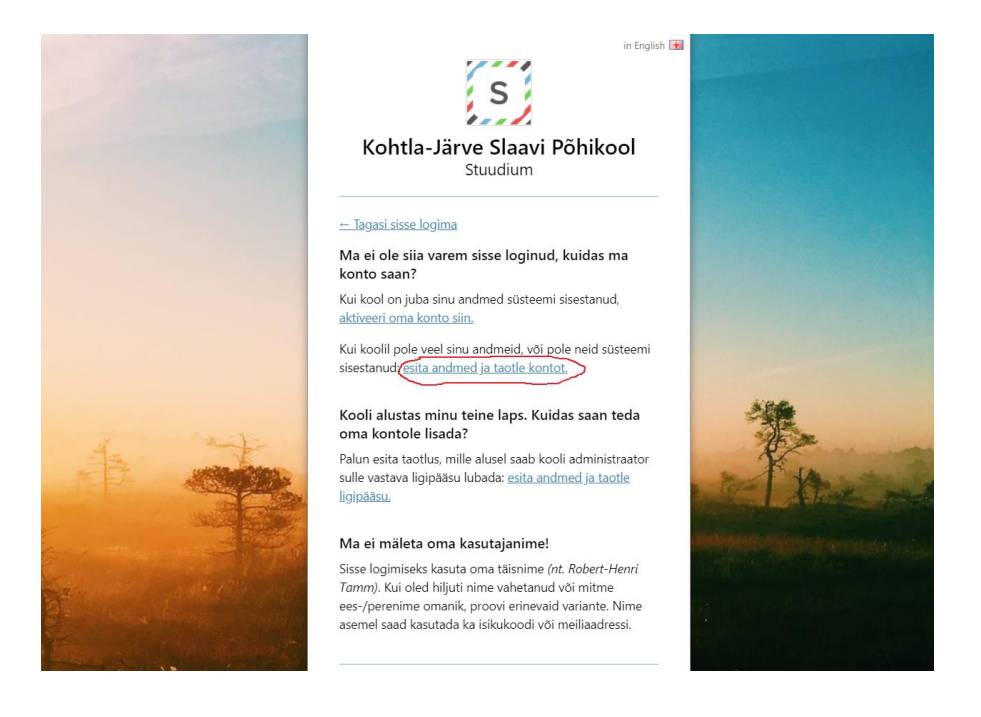

В открывшемся окне заполняете все поля (!) и нажимаете «Edasi».

ВНИМАНИЕ! Если у вас несколько детей, то в поле «Lapse isikukood» введите все личные коды (разом) через пробел.

| Lapse isikukood личный код ребёнка                                                      |             |
|-----------------------------------------------------------------------------------------|-------------|
| <u>ا</u>                                                                                |             |
| Kui sul on mitu last, sisesta nende kõigi isikukoodid, nt:<br>"59401011234 69510101234" |             |
| Sinu isikukood личный код родителя                                                      |             |
| Sinu eesnimi имя родителя                                                               |             |
| Sinu perekonnanimi фамилия родителя                                                     |             |
| Sinu e-mail электронная почта родителя                                                  | Alter Alter |
| Sinu telefon телефон родителя                                                           |             |
| Edasi »                                                                                 |             |

Далее, в течение 2 рабочих дней администратор школы акцептирует ваше ходатайство и у вас появляется возможность пользоваться электронной системой Stuudium.

При первом входе в Stuudium, для идентификации своей личности, используйте IDkaart или SmartID. Если такой возможности нет, то введите свою электронную почту и нажмите **Unustasin salasõna**. Далее зайдите в свою электронную почту, найдите письмо от Stuudium, в теле письма нажмите **Kliki siia** и прейдите на форму ввода вашего пароля. Придумайте и введите в поле **Uus salasõna** ваш пароль, а в поле **Korda salasõna** повторите его и далее нажмите кнопку **Salvesta**.

Теперь, можете входить в Stuudium с помощью пароля.

Общение между родителем и школой (руководством, учителями и специалистами) будет происходить через систему Stuudium.